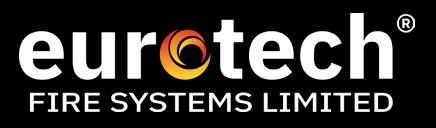

## CHANGING A SYGNO-FI DEVICE VIA THE TRANSLATOR MENU STRUCTURE

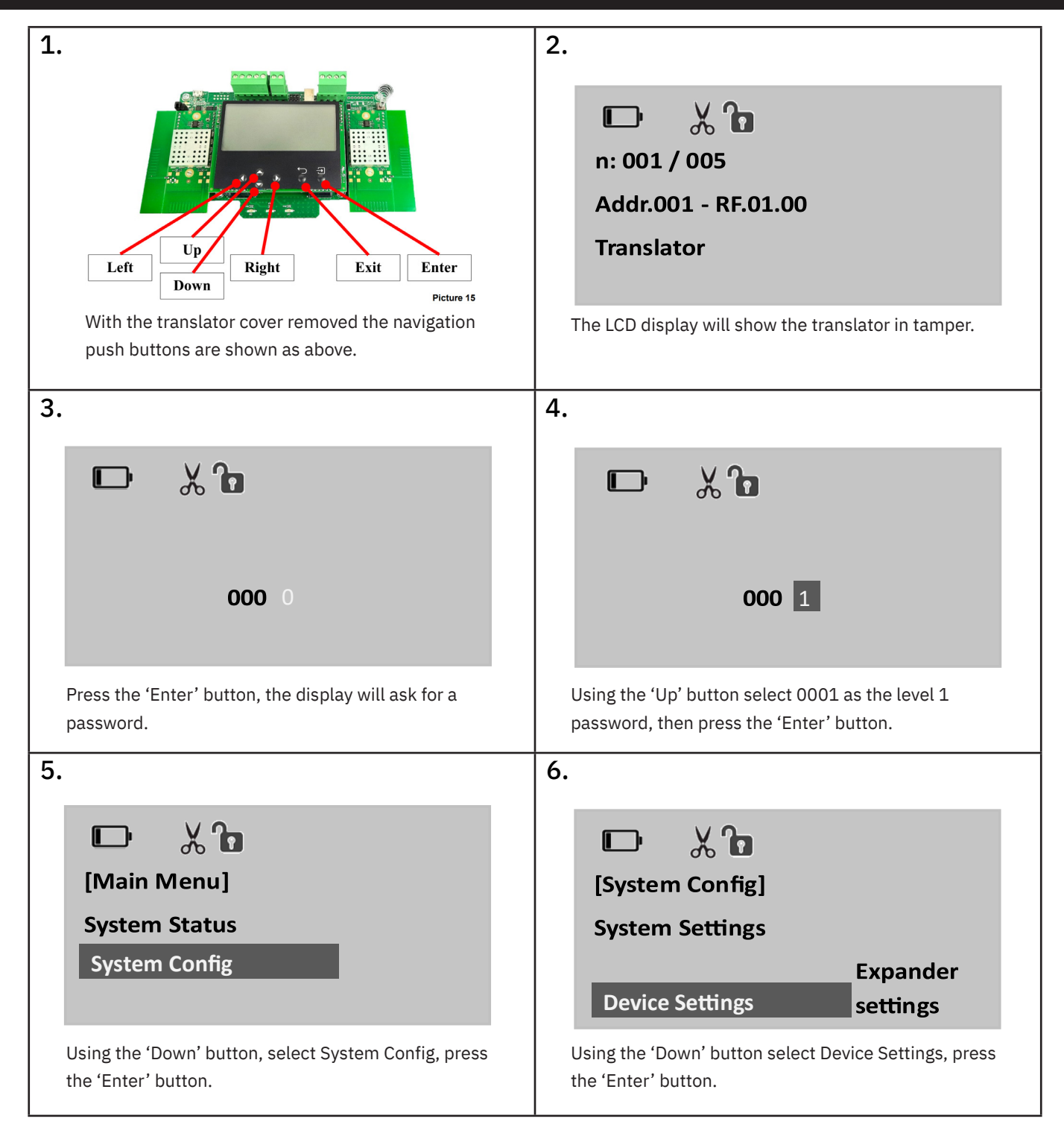

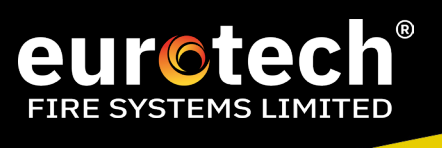

| 7.<br>[Device Settings]<br>Add Device<br>View/Edit                         | 8. D × T • • • • • • • • • • • • • • • • • •                                                |
|----------------------------------------------------------------------------|---------------------------------------------------------------------------------------------|
| Replace DeviceDeviceUsing the 'Down' button, select Add Device, press the  | Using the 'Up' button, select 002 as the level 2                                            |
| 'Enter' button.                                                            | password, then press the 'Enter' button.                                                    |
| 9. D % D                                                                   | 10. 🕞 🗶 🔓                                                                                   |
| [Add Device]                                                               | Select loop address                                                                         |
| Select Exp. By Num.                                                        | Address: 5                                                                                  |
| Select by Loop Address                                                     | 218G0003 Children 8                                                                         |
| Using the down button, highlight Select by Loop<br>Address, press 'Enter'. | Using the 'Up' button select the desired Translator address, then press the 'Enter' button. |
| 11.                                                                        | 12. D % 🕞                                                                                   |
| (Set device params)                                                        | (Type)                                                                                      |
| Type None                                                                  | None                                                                                        |
| SubType None                                                               | Detector                                                                                    |
|                                                                            | Call Point                                                                                  |
| Select Type, press the 'Enter' button.                                     | To add a detector select Detector and press 'Enter'.                                        |
| 13. 🕞 🗶 🔓                                                                  | 14. D % D                                                                                   |
| (Set device params)                                                        | (SubType)                                                                                   |
| Type Detector                                                              | Optical                                                                                     |
| SubType Optical                                                            | Multicriteria                                                                               |
|                                                                            | Thermal ROR                                                                                 |
| Using the down button, highlight SubType and press<br>'Enter'              | Select the detector type - in this example an Optical detector and press 'Enter'            |

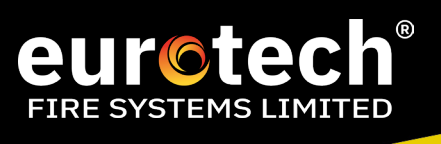

| 15.                                                                             | 16. 🕞 🗶 🕞                                                                              |
|---------------------------------------------------------------------------------|----------------------------------------------------------------------------------------|
|                                                                                 | (VVID)                                                                                 |
| SubType Optical                                                                 | 0000000                                                                                |
| VVID 0000000                                                                    |                                                                                        |
| Loop Address                                                                    |                                                                                        |
| Highlight VVID and press 'Enter'.                                               | Using the up, down, left and right buttons, select add<br>the unique ID of the device. |
| 17. 🕞 🐰 🔓                                                                       | 18. 🕞 🗶 🔓                                                                              |
|                                                                                 | (Set device params)                                                                    |
|                                                                                 | VVID H1RG41GD                                                                          |
| HIKG4IG D                                                                       | Loop Address                                                                           |
|                                                                                 | LED Communication No                                                                   |
| Once entered, press 'Enter'.                                                    | Highlight Loop Address, press Enter'.                                                  |
| 19. 🕞 🗶 🖬                                                                       | 20. 🕞 🐰 🔓                                                                              |
|                                                                                 | (Set device params)                                                                    |
| Select Loop address                                                             | LED Fault No                                                                           |
| ()222                                                                           | Opt. Ch. Sens. Medium<br>⇒                                                             |
| Using the up, down, left and right buttons, select loop address, press 'Enter'. | Using the down button, highlight Save and press<br>'Enter'.                            |
| 21.                                                                             | 22. <b>D</b> X <b>D</b>                                                                |
| (Device Setting                                                                 | 00 <b>U</b>                                                                            |
| View/Edit Device                                                                | (Link Device)                                                                          |
|                                                                                 | Select Exp. By Num.                                                                    |
| Penlace Device                                                                  |                                                                                        |
| Highlight Link Device, press 'Enter'.                                           | Highlight - Select by Loop Address, press 'Enter'.                                     |

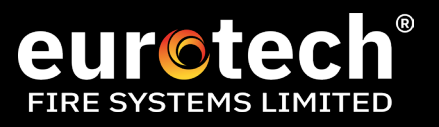

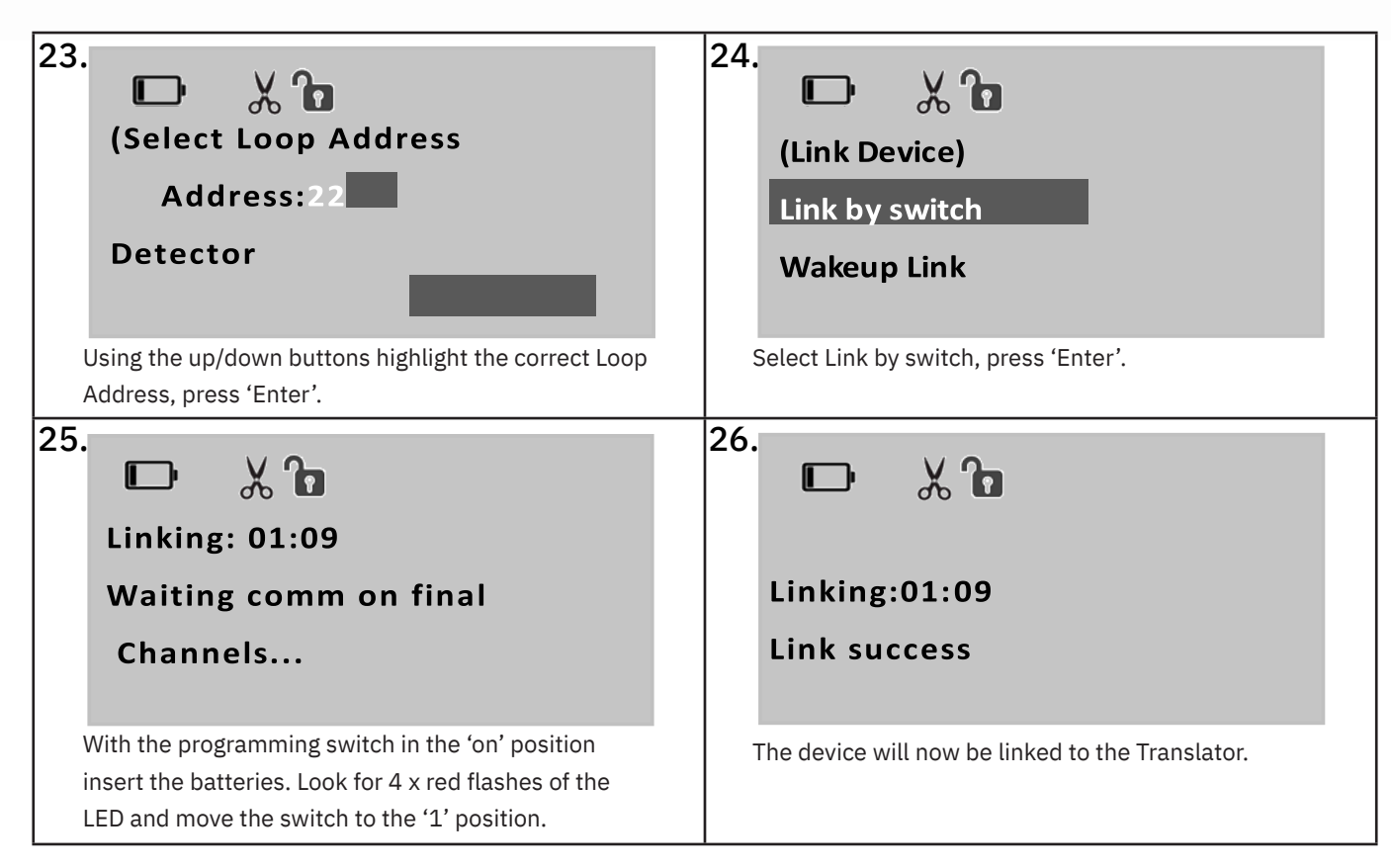

The process has been completed, press back to exit.

The new loop device will need to be added to the panels configuration.

Once any changes have been made via the front end, it is imperative to complete an acquire system prior to the system being worked on via sygNEX again to avoid any issues occurring. Please note the message to the right appears when you open a site file on sygNEX.

If these steps are not followed correctly, and you wish for Eurotech to attend site to rectify, it will be a chargeable visit at our standard rates.

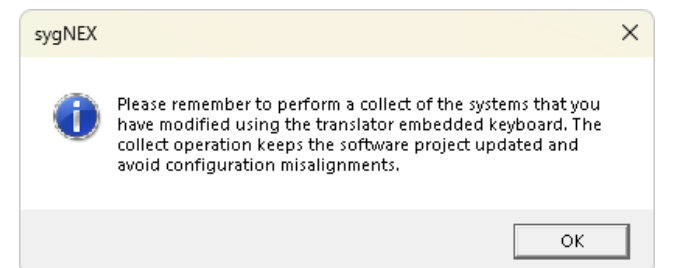